## GPT Disk – jak odstranit diskový oddíl GPT? (Převod z "Dynamic GPT" na "Basic MBR")

<u>GPT</u> je nový formát informací o členění disku, nahrazuje předchozí verzi – <u>MBR</u>. Problém je, že starší operační systémy nedovedou s těmito oddíly pracovat, případně je ani odstranit. V tomto článku najdete několik užitečných tipů. **Bohužel bez ztráty dat to nepůjde :-(** 

Prvním nástrojem je příkaz *DISKPART*, který je možné použít v příkazovém řádku operačních systémů Windows:

- 1. Spusťte příkazový řádek (Start Spustit CMD Enter)
- 2. Napište **DISKPART**, zmáčkněte Enter.
- 3. Napište LIST DISK, zmáčkněte Enter.

4. Vyberte příkazem *"SELECT DISK* číslo disku" disk, který chcete *"*vyčistit" (např. *"SELECT DISK* 1" a *Enter*).

5. Příkazem *CLEAN* vyčistíte disk, poté konzoli ukončete příkazem *EXIT*.

6. Nyní již můžete klasicky ve *Správě disků* pomocí pravého tlačítka myši disk naformátovat (*Start – Ovládací panely – Nástroje pro správu – Správa disků*).

Pěkný návod i s obrázky najdete <u>ZDE</u>. Popis nástroje *DISKPART* najdete <u>ZDE</u>.

Dalším způsobem, jak se "vypořádat" s GPT oddílem, je zrušit jej z prostředí instalace Windows 7/8. Nabootujete z instalačního DVD, zvolíte uživatelský (custom) způsob instalace a až se dostanete k výběru oddílu, do kterého chcete instalaci provést, oddíly smažete. Instalaci pak můžete ukončit, oddíly již zůstanou smazané.

## Odzkoušeno i ve Windows XP! Funkční!

| Upgrade: Install Windows and keep files, settings, and applications                                                                                                    |  | Name           |                         | Total size | Free space | Туре    |
|----------------------------------------------------------------------------------------------------|--|----------------|-------------------------|------------|------------|---------|
| available when a supported version of Windows is already running on the computer.                                                                                                    |  | Drive 0 Partit | tion 1: System Reserved | 350.0 MB   | 150.0 MB   | System  |
|                                                                                                    |  | Drive 0 Partit | tion 2                  | 59.7 GB    | 50.8 GB    | Primary |
| Custom: install windows only (advanced)<br>The files, settings, and applications aren't moved to Windows with this option. If you want to<br>make changes to partitions and drives, start the computer using the installation disc. We<br>recommend backing up your files before you continue. |  | €⊅ Refresh     | × Delote                | Format     | # New      |         |
| Help me decide                                                                                                    |  | Load driver    | Extend                  |            |            |         |
|                                                                                                    |  |                |                         |            |            |         |

(obr. z Win 8)

(obr. z Win 8)